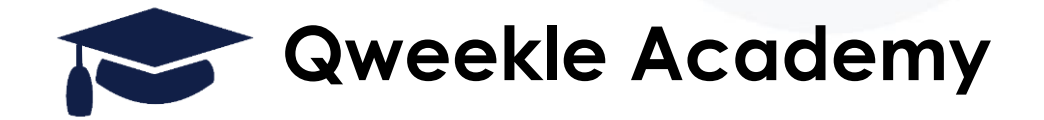

# Mise à Jour Janvier 2023, zoom sur...

- Nouvelle flexibilité concernant les délais minimum pour réserver en ligne
- Suivez mieux les retards de paiements d'acomptes

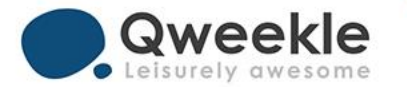

# 1. Délais de réservation

Pour chacune de vos activités (billets horodatés) choisissez le délais en heures ou jours pour les réservations en ligne de vos clients

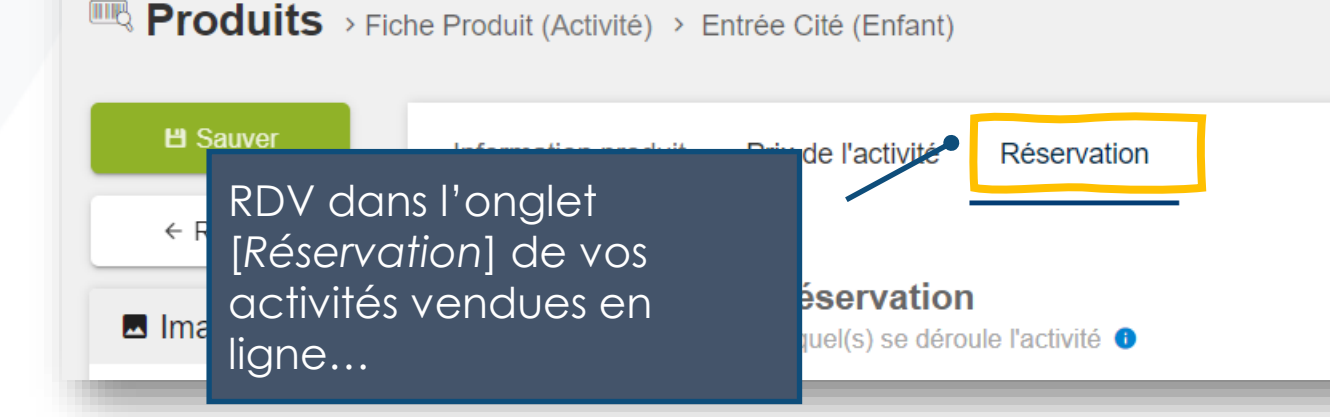

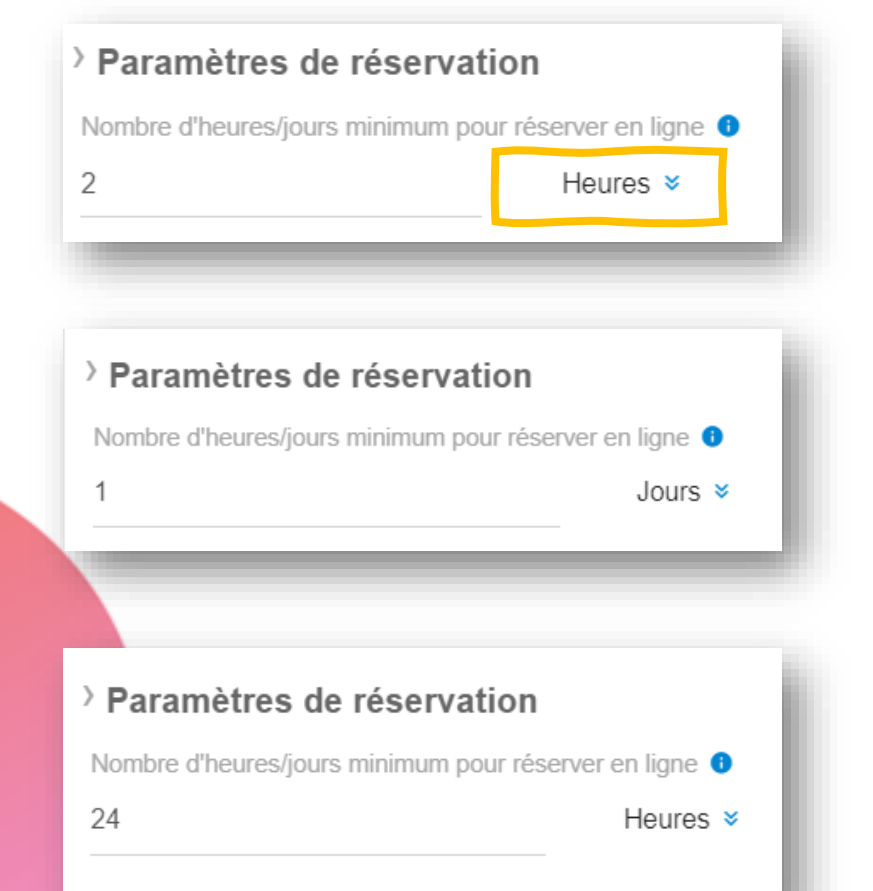

Il est 15h... vos clients pourront réserver des créneaux aujourd'hui à partir de 17h

Il est 15h... vos client pourront réserver des créneaux **demain matin** 

Il est 15h... vos client pourront réserver des créneaux **demain à partir de 15h** 

Qweekle Academy - MAJ 2023 01

#### 2. Retards de paiement d'acompte en un clin d'oeil

Suivez visuellement les retards de paiement d'acompte depuis votre liste de réservations ou devis

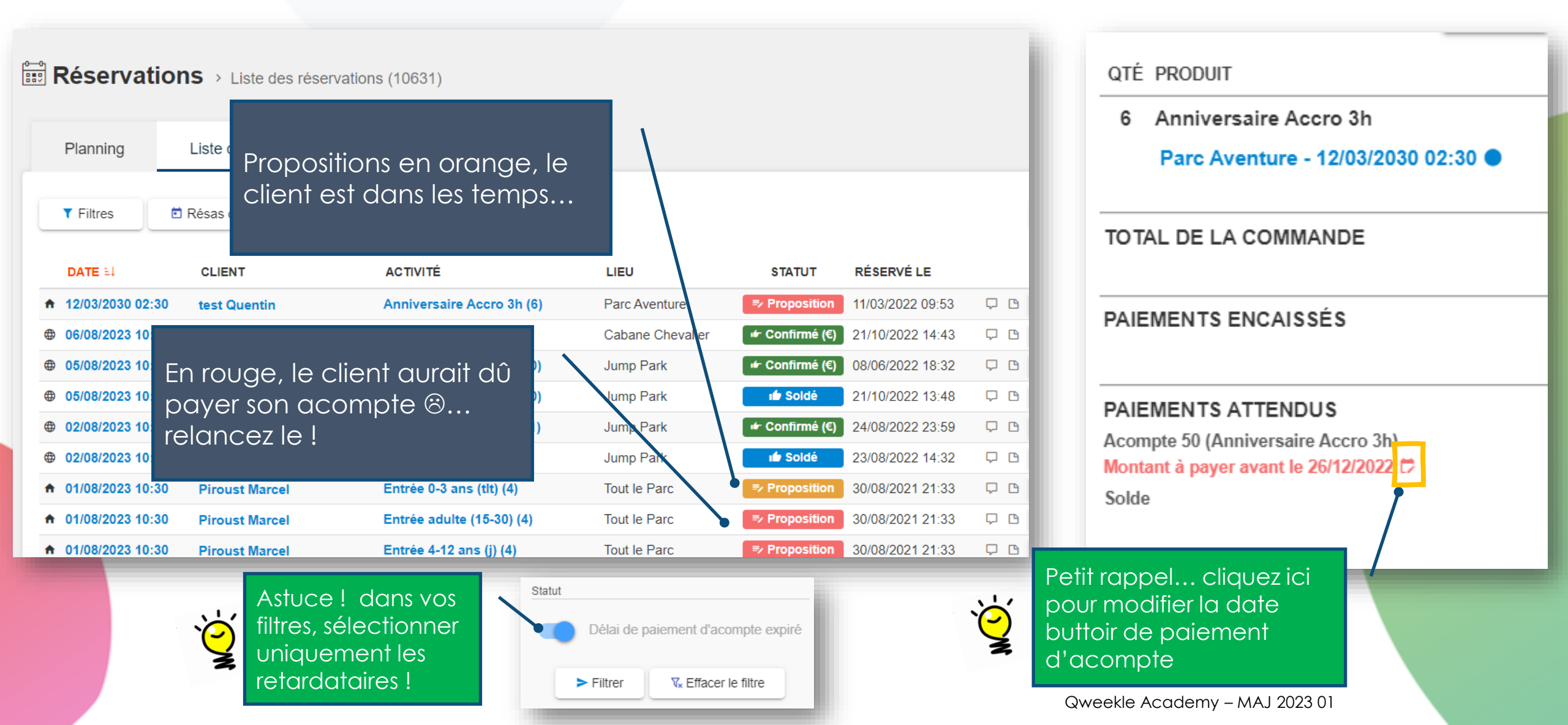

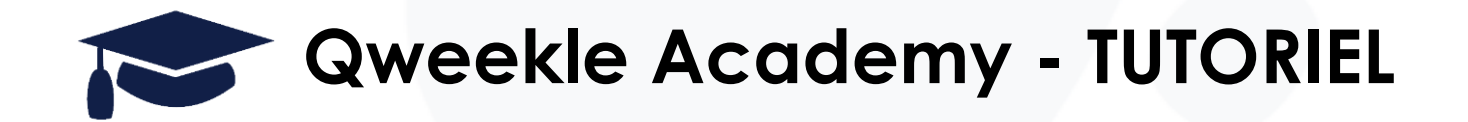

# Changement de tarifs dans Qweekle avec des réservations déjà enregistrées

<u>Objectifs</u>:

- Vous changez les tarifs de vos activités (entrées, évènements...)
- Vous avez des réservations prises avant le changement pour une date de visite ou d'évènement après le changement
- Si vous gérez des acomptes, vous pouvez lors de la vente de solde
  - APPLIQUER LES ANCIENS TARIFS
  - OU APPLIQUER LES NOUVEAUX TARIFS

#### 0. VOUS AVEZ MODIFIE VOS TARIFS DEBUT 2023... exemple...

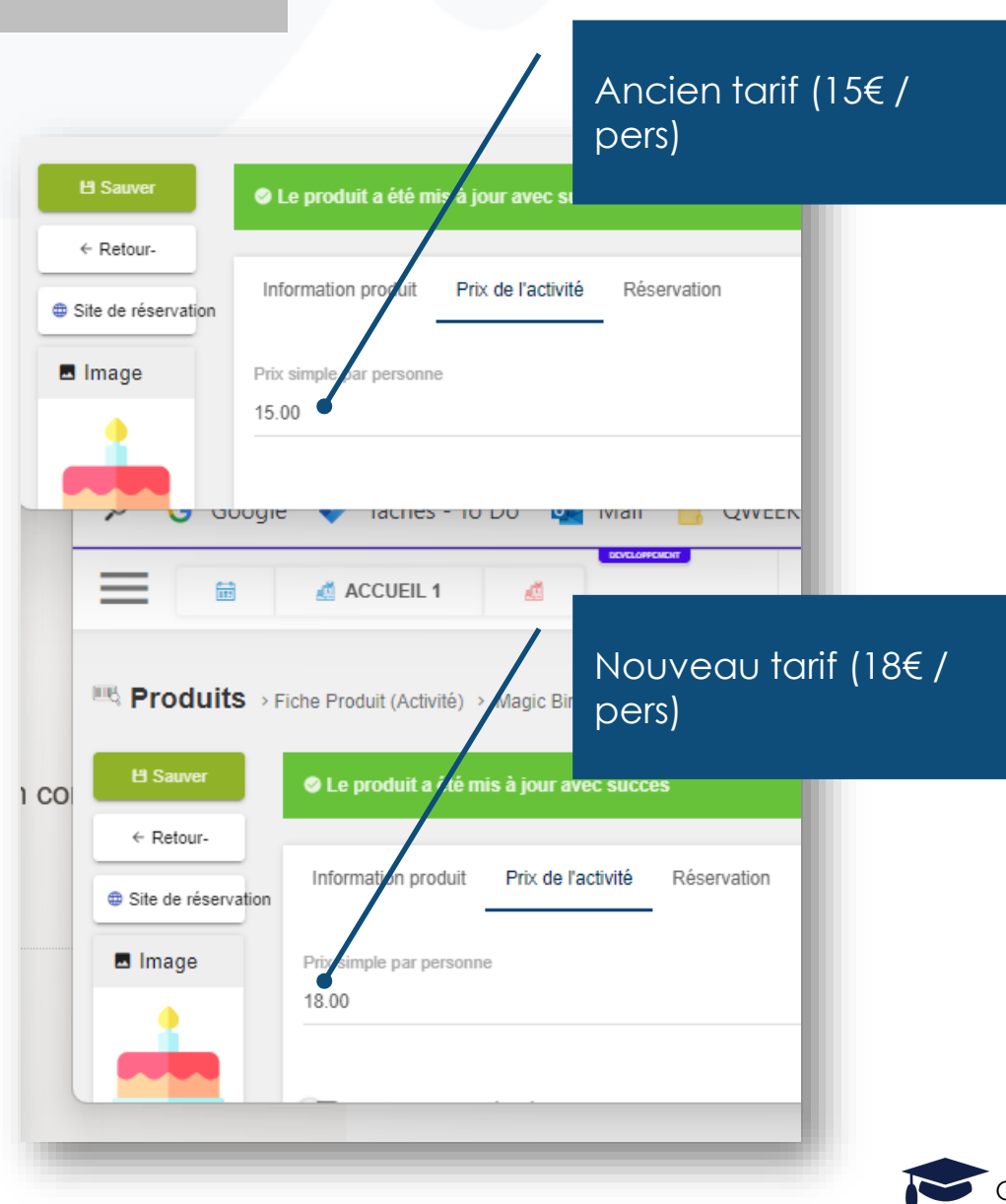

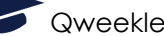

Qweekle Academy / 2.8 > La caisse web

#### 1. APPLIQUER LES ANCIENS TARIFS (sans modifier les quantités)

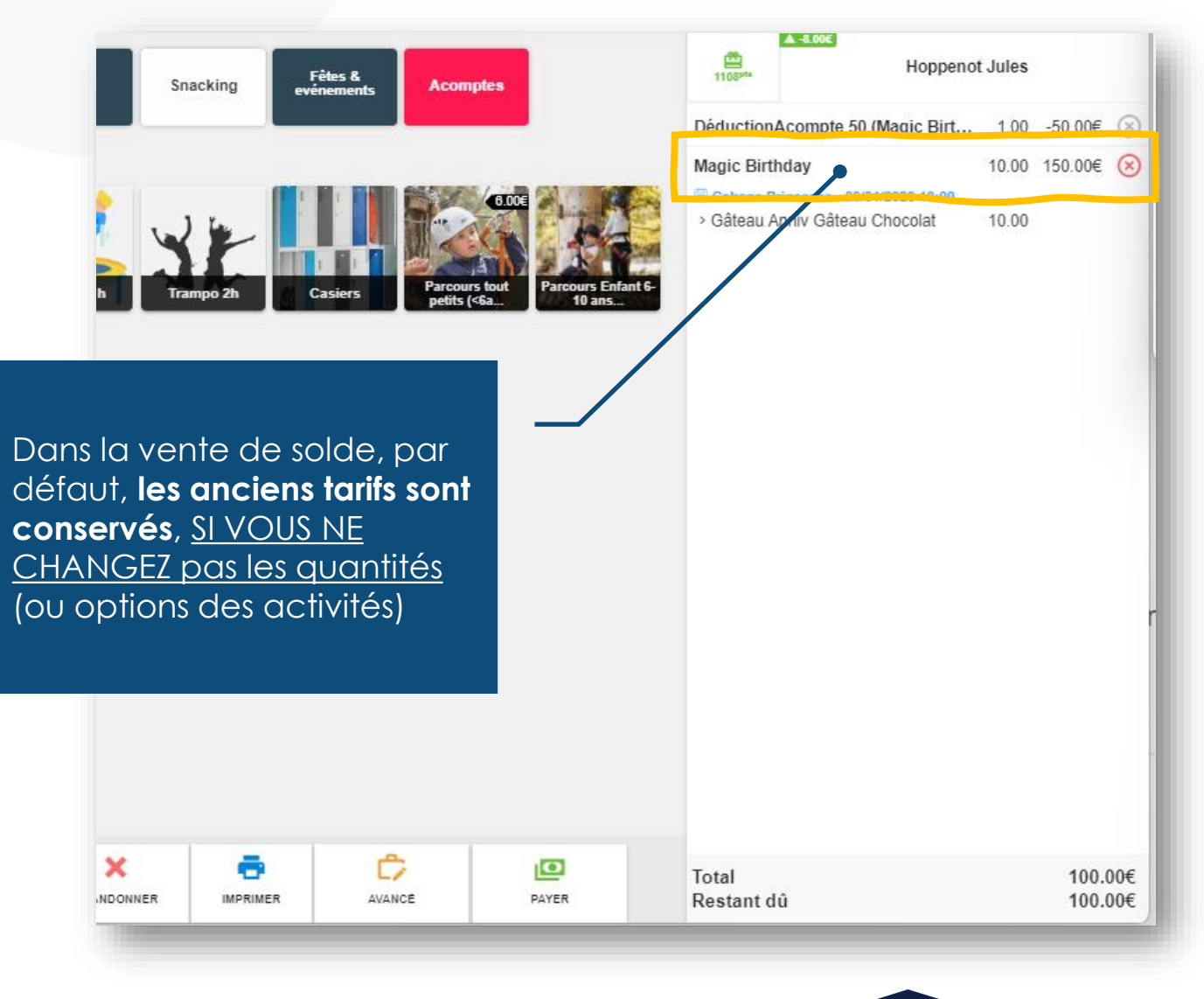

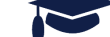

Qweekle Academy / 2.8 > La caisse web

#### 2. APPLIQUER LES ANCIENS TARIFS (en modifiant les quantités)

<u>Si vous modifiez des quantités</u>... vous devez passer par le bouton « AVANCE » pour conserver les anciens tarifs

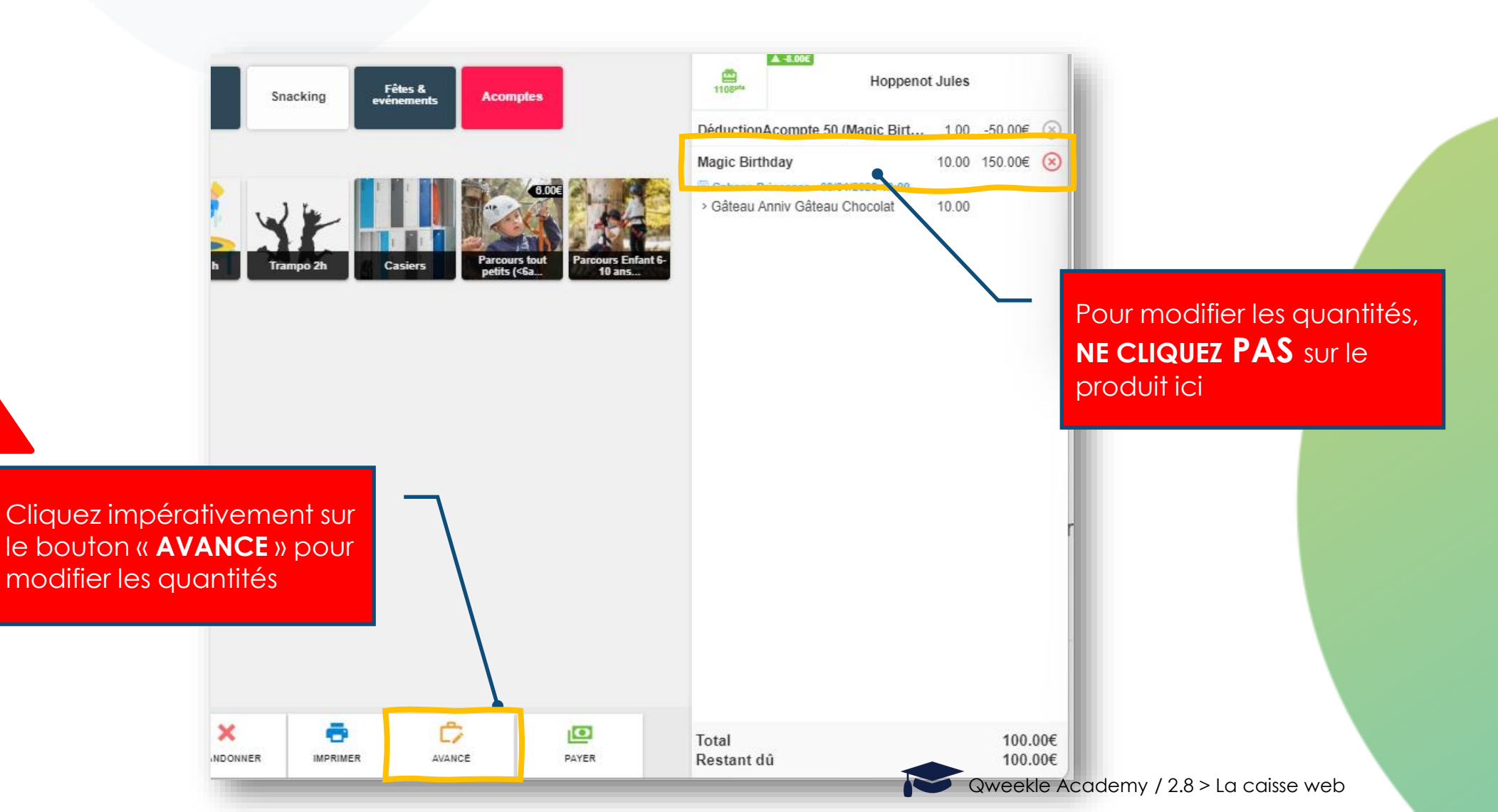

#### 2. APPLIQUER LES ANCIENS TARIFS (en modifiant les quantités)

Si vous modifiez des quantités (ou options)... vous devez passer par le bouton « AVANCE » pour appliquer les anciens tarifs

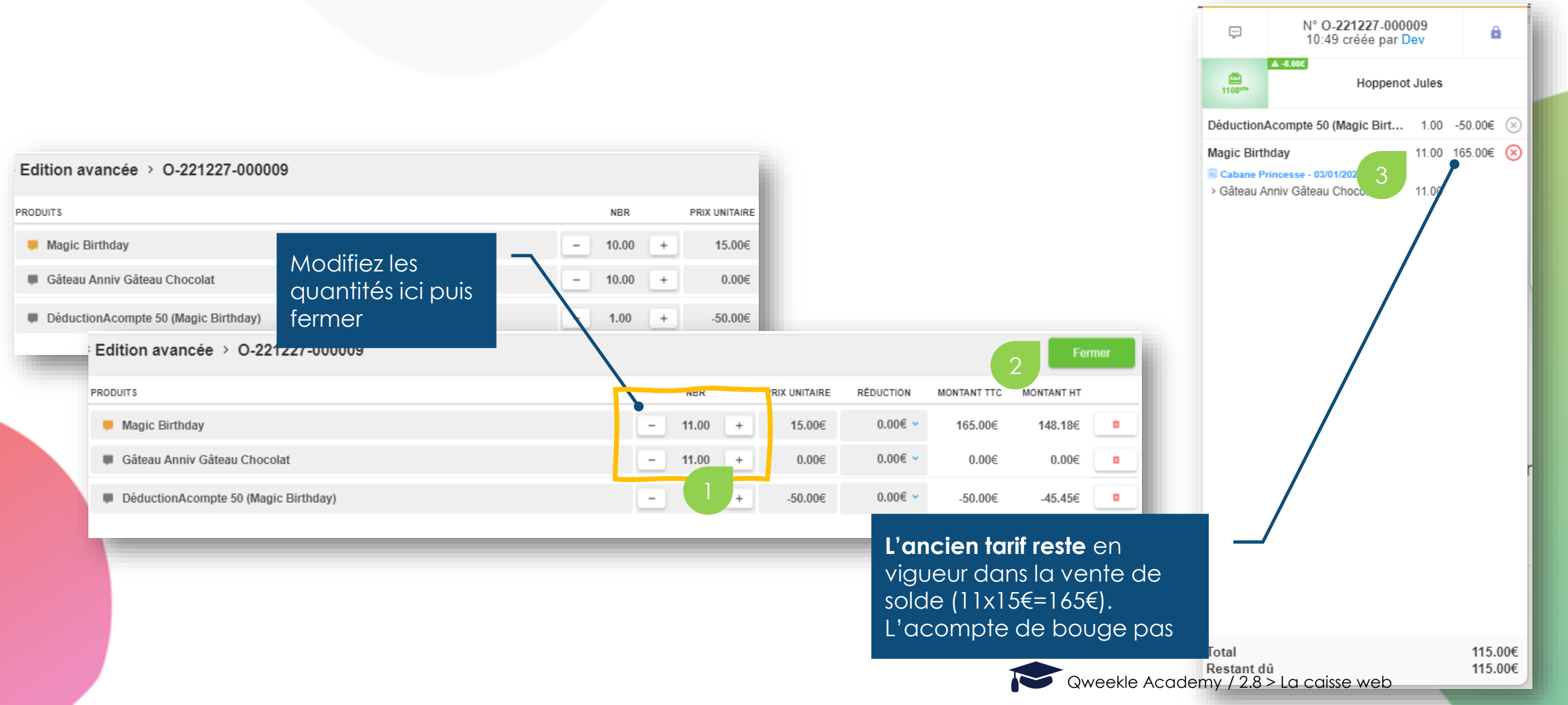

### 3. APPLIQUER LES NOUVEAUX TARIFS

Pour appliquer les NOUVEAUX tarifs lors de la vente de solde vous devez...

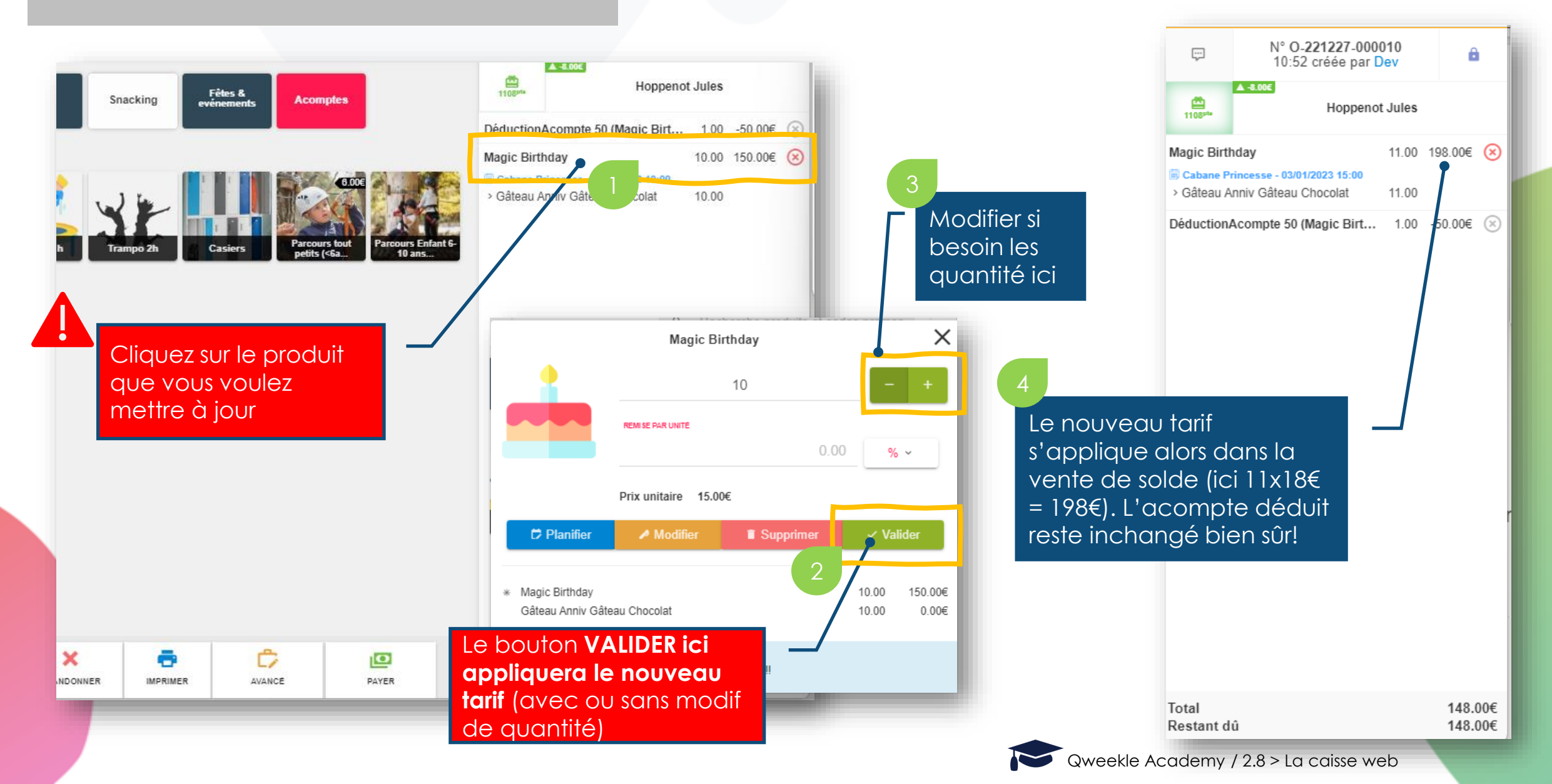

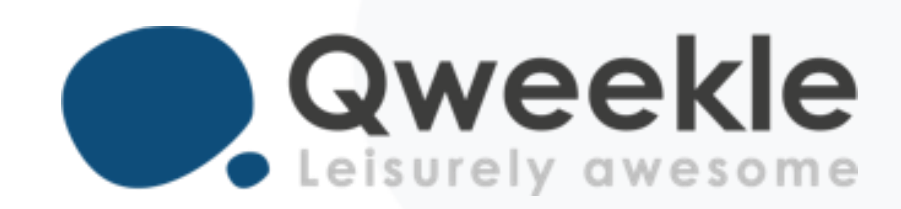

#### Disponible pour vous et vos équipes, 7j/7

Support FR : + 33 9 72 64 01 94 Support BE : + 32 2 318 20 45 Standard : + 33 1 84 25 40 70

Centre d'aide : <u>http://guide.qweekle.com</u> Mail : <u>support@qweekle.com</u>

Retrouvez-nous sur nos réseaux sociaux

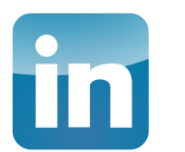

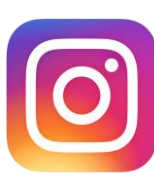

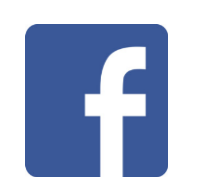

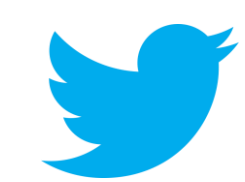